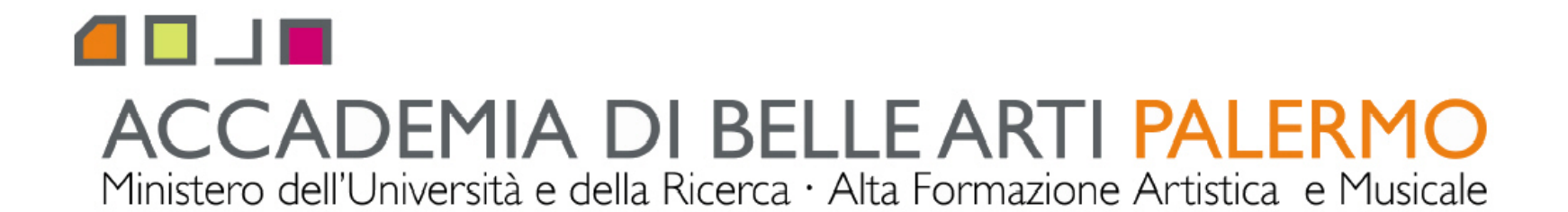

corso di tecniche della modellazione digitale computer 3D A.A. 2010/2011 docente Arch. Emilio Di Gristina

## i principali comandi di 3d studio max

## cenni editor materiali

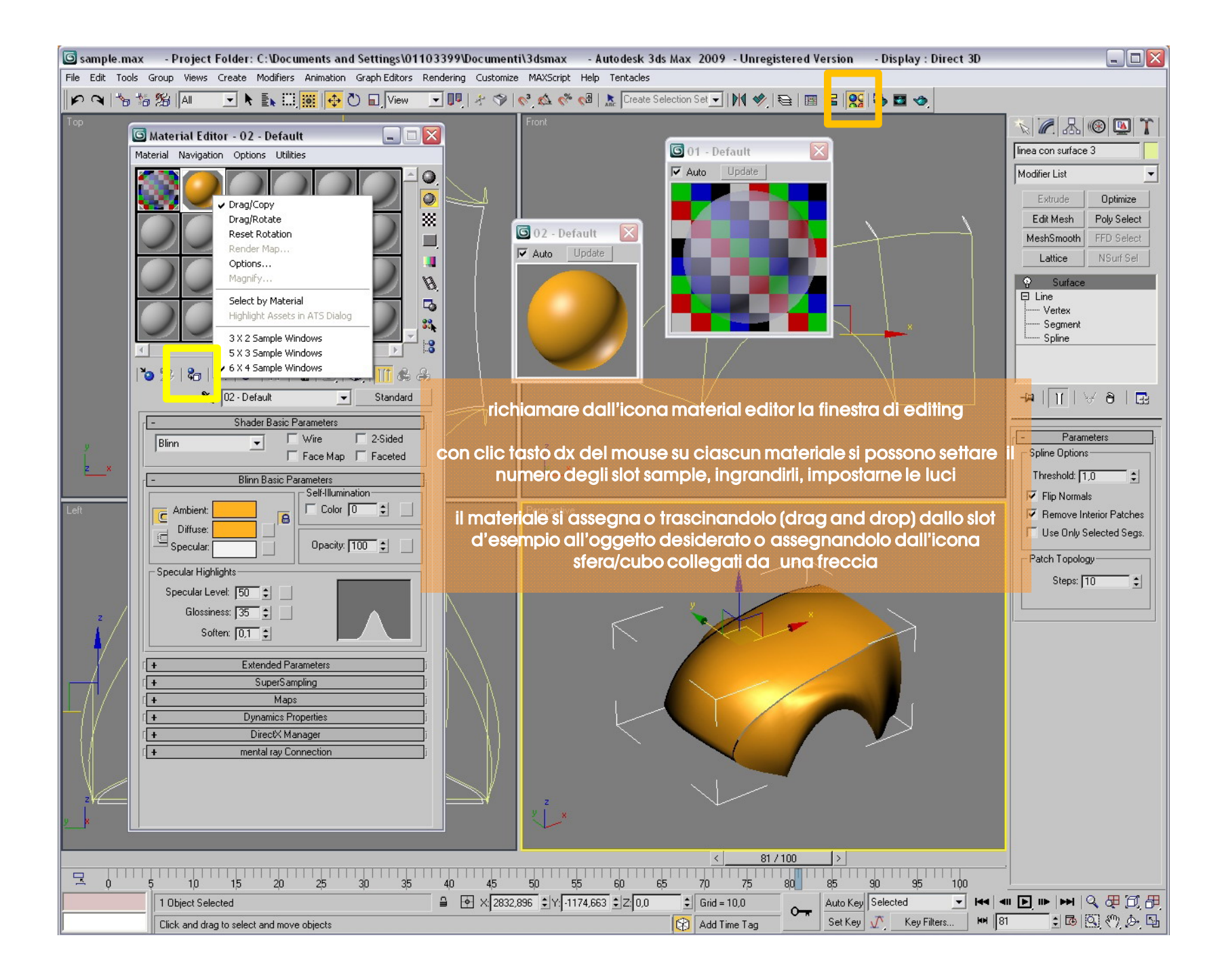

| 🜀 sample.max                                                                                                    | - Project Folder: C:\Documents and Settings\01103              | 399\D | ocumenti\3dsma | - Autodesk 3ds Max 2009 - Unregistere | ed Version  | - Display : Direct 3D |                         |  |
|----------------------------------------------------------------------------------------------------|----------------------------------------------------------------|-------|----------------|---------------------------------------|-------------|-----------------------|-------------------------|--|
| File Edit Tools Group Views Create Modifiers Animation Graph Editors Rendering Customize MAXScript Help Tentacles                                                                                                    |                                                                |       |                |                                       |             |                       |                         |  |
| P 🔍   🗞 1/8    All 🔄 💺 🏭 🙀 🖱 🖬    View 🖃 💵   🤌 🗇    🖑 🌾 🖓    🗞 🌾 🖓    🤽 Create Selection Set 🔄    M 🛷   😂    國 🔤    👷 🐼 🔤 🧇                                                                                                    |                                                                |       |                |                                       |             |                       |                         |  |
| Top                                                                                                    | Material Editor - 02 - Default                                 |       |                |                                       |             |                       | N 🖉 🔠 🚳 🖾 🏋             |  |
| Mat                                                                                                    | erial Navigation Options Utilities                             |       | 🜀 Material/Map | rowser                                |             | ? 🔀                   | linea con surface 3     |  |
|                                                                                                    |                                                                |       |                |                                       |             |                       | Modifier List 💌         |  |
| 1 5                                                                                                    |                                                                |       |                | 🚰 • • •   🎭 🗙 🖻                       |             |                       | Extrude Optimize        |  |
|                                                                                                    |                                                                |       |                |                                       |             | <u> </u>              | Edit Mesh Poly Select   |  |
|                                                                                                    |                                                                |       |                |                                       |             |                       | MeshSmooth FFD Select   |  |
|                                                                                                    |                                                                |       |                | Bitmap                                |             |                       | Lattice NSurf Sel       |  |
|                                                                                                    |                                                                |       | C Mtl Library  | Camera Map Per Pixel                  |             |                       | Surface                 |  |
|                                                                                                    |                                                                |       | C Mtl Editor   | Callular                              |             |                       | Vertex                  |  |
|                                                                                                    |                                                                |       | C Selected     |                                       |             |                       | Segment                 |  |
|                                                                                                    |                                                                |       | C Scene        | Checker                               |             |                       |                         |  |
| <b>۲</b> ۵                                                                                                    | ) 😕 <mark>  &amp;   ×   &amp;</mark>   A   🖀   O,  🕸   📶 & A . |       | Show           | Color Correction                      |             |                       |                         |  |
|                                                                                                    | 🔐 😌 🔨 Map #0 💽 Bitmap                                          |       | Materials      |                                       |             |                       | -∞ 11 ∀∂ ⊡              |  |
|                                                                                                    | - Coordinates                                                  | 27    | ☐ Incompatible | Combustion                            |             |                       |                         |  |
| 9                                                                                                    | Texture C Environ Mapping: Explicit Map Channel                |       | Root Only      | Composite                             |             |                       | - Parameters            |  |
| z_x [                                                                                                    | Show Map on Back Map Channel: 1                                |       | By Ubject      | // Dent                               |             |                       | Threshold: 10           |  |
|                                                                                                    | Use Real-World Scale<br>Offset Tiling Mirror Tile Angle        |       | C 2D maps      |                                       |             |                       | Flip Normals            |  |
| Left                                                                                                    |                                                                |       | C Compositors  | Falloff                               |             |                       | Remove Interior Patches |  |
|                                                                                                    |                                                                |       | C Other        | Flat Mirror                           |             |                       | Use Only Selected Segs. |  |
|                                                                                                    | Blur 10 A Blur offset: 00 A Botate                             |       | I All          |                                       |             |                       | Patch Topology          |  |
|                                                                                                    |                                                                |       |                |                                       |             |                       | Steps: 10 😂             |  |
|                                                                                                    | + Noise i                                                      |       |                | 🕼 Gradient Ramp                       |             |                       |                         |  |
|                                                                                                    | - Bitmap Parameters                                            | cli   | ic su nuovo    | nateriale apre la finestra de         | el browse   | er che consente       | di                      |  |
| _ ♣/ _                                                                                                    | Bitmap: Autodesk\3ds Max 2009\maps\Skies\DUSKCLD1.JPG          | SCE   | glierlo da l   | orerie già predisposte o crec         | arne und    | o nuovo, si riman     | da                      |  |
|                                                                                                    | Heload Cropping/Piacement                                      | al    | l'help/man     | ale per esplorare tutte le pos        | ssibilità e | e caratteristiche     | di                      |  |
|                                                                                                    | Filtering                                                      | e     | ssi; il browse | consente anche di selezion            | nare le b   | itmap/textures d      | a                       |  |
| -///                                                                                                    | C Summed Area                                                  |       |                | applicare ai mater                    | riali       |                       |                         |  |
|                                                                                                    | C None V: 0,0 ♀ H: 1,0 ♀                                       |       |                | Muse                                  |             |                       |                         |  |
| $\{ \}$                                                                                                    | Mono Channel Output:                                           |       |                | Normal Bump                           |             |                       |                         |  |
|                                                                                                    | C Alpha Alpha Source                                           |       |                | Cancel                                |             |                       |                         |  |
| z <i>V€</i>                                                                                                    | RGB Channel Output: C Image Alpha                              |       |                |                                       |             |                       |                         |  |
| <u>y</u> ×                                                                                                    | RGB RGB Rome (Operation)                                       |       |                |                                       |             |                       |                         |  |
|                                                                                                    |                                                                |       |                |                                       |             |                       |                         |  |
|                                                                                                    |                                                                |       |                |                                       |             |                       |                         |  |
| 1 Object Selected 1 Diject Selected 1 Diject Selected 1 Auto Key Selected 1 Auto Key Selected 1 Auto |                                                                |       |                |                                       |             |                       |                         |  |
|                                                                                                    | Click and drag to select and move objects                      |       | ,              | Add Time Tag                          | Set Key     | Key Filters           | n : 🖪 🖾 🖑 🔶 🖫           |  |

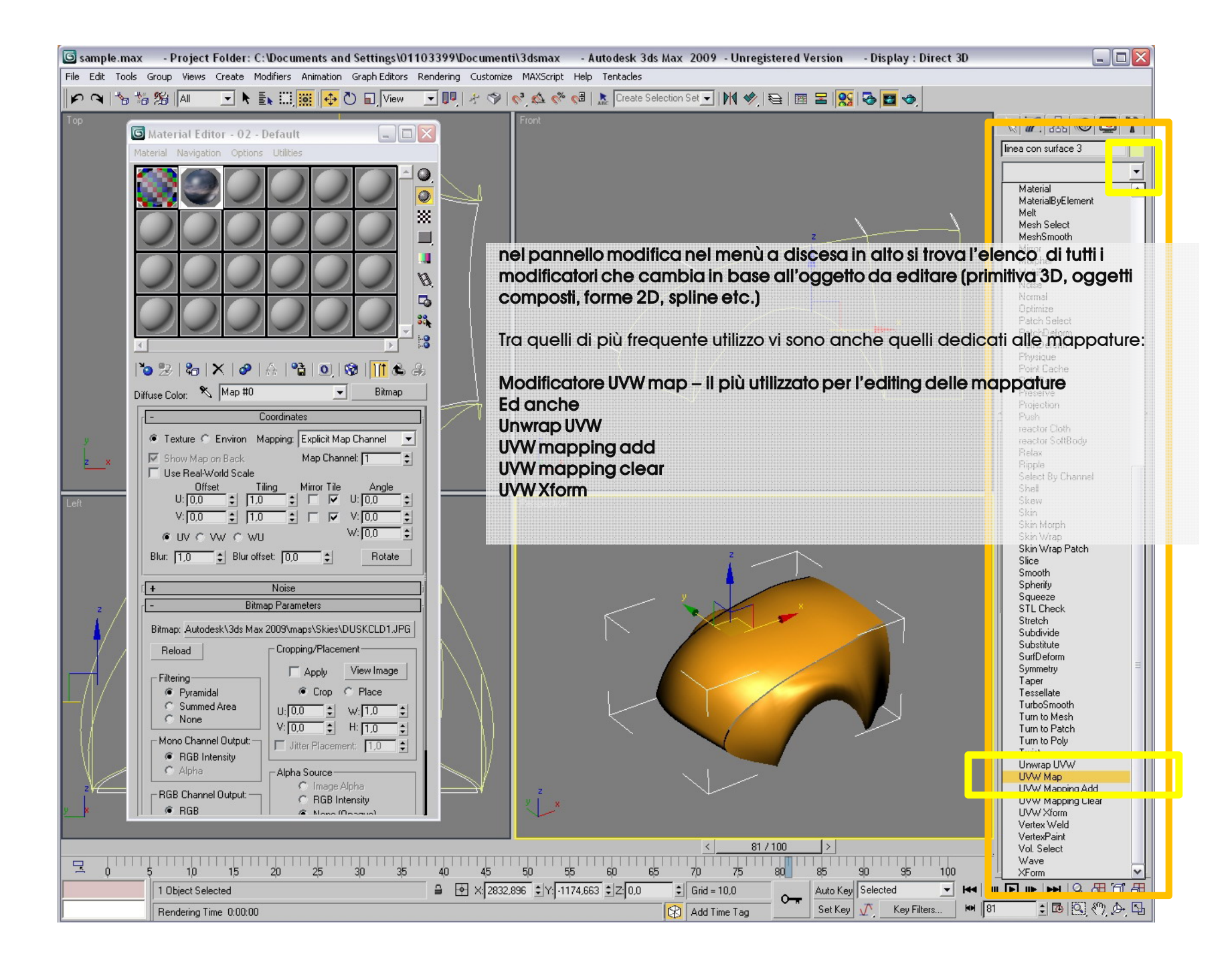

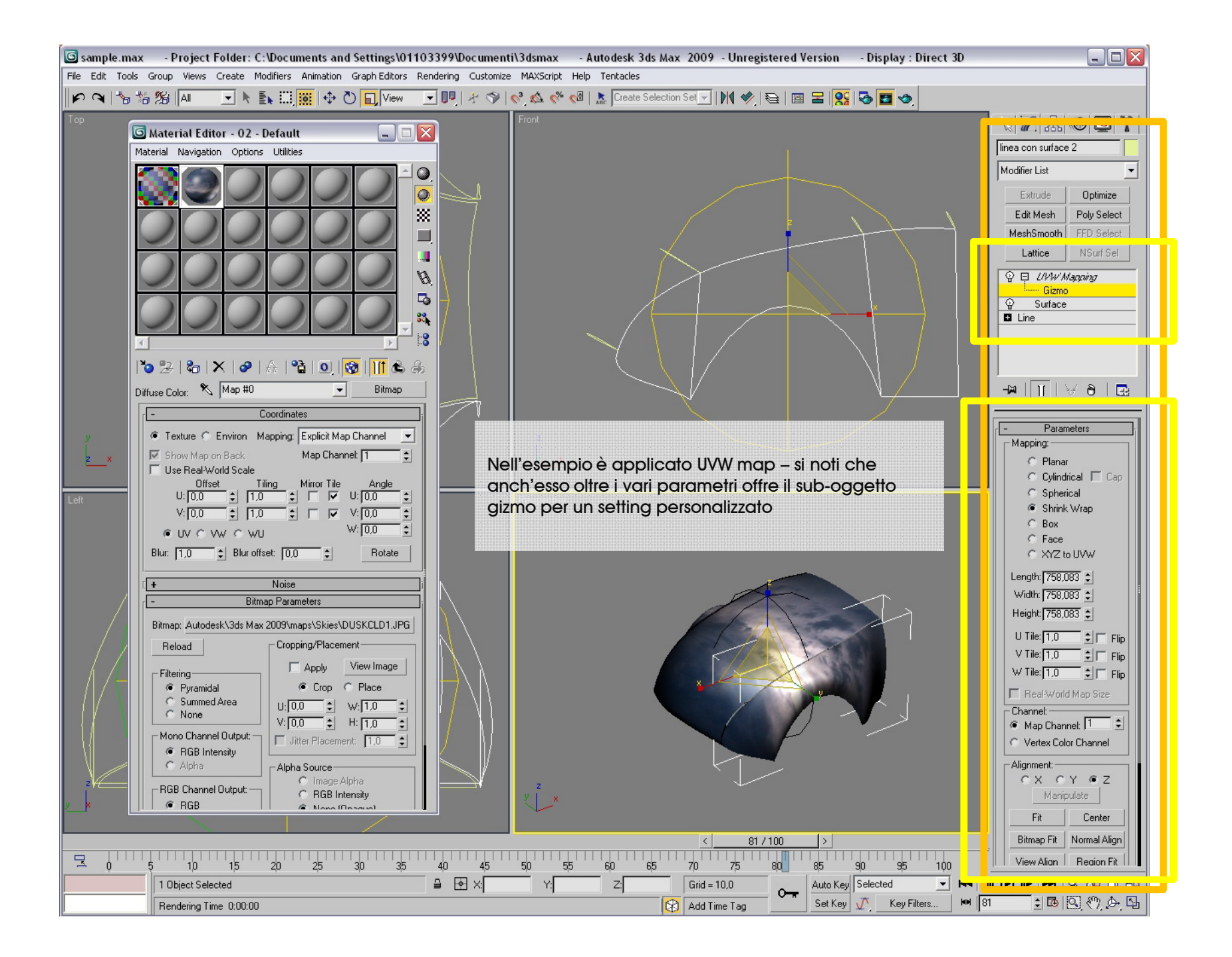

| 🜀 sample.max                                                                                                    | - Project Folder: C:\Documents and Settings\01103399\ | cumenti\3dsmax - Autodesk 3ds Max 2009 - Unregistered Version - Display : Direct                                             | 3D 💶 🗖 🔀                     |  |  |  |  |
|----------------------------------------------------------------------------------------------------|-------------------------------------------------------|----------------------------------------------------------------------------------------------------|------------------------------|--|--|--|--|
| File Edit Tools Group Views Create Modifiers Animation Graph Editors Rendering Customize MAXScript Help Tentacles |                                                       |                                                                                                    |                              |  |  |  |  |
| <b>N</b> A 20                                                                                                    | 29   All ► 🗈 🛄 🕀 🔿 🖬 View _ 💌 💵                       | * 🗇 🔽 🦚 🦚 🖓 🔝 💁 Create Selection Set 🔽 🕅 🎸 🔁 🖉 🖉                                                                             |                              |  |  |  |  |
| Тор                                                                                                    | Material Editor - 02 - Default                        |                                                                                                    | N 🖉 🕾 🎯 🛄 🏌                  |  |  |  |  |
| Mate                                                                                                    | erial Navigation Options Utilities                    | 🖸 Material/Map Browser 🔗 🖓                                                                                                   | linea con surface 2          |  |  |  |  |
|                                                                                                    |                                                       | None                                                                                                    | Modifier List                |  |  |  |  |
|                                                                                                    |                                                       |                                                                                                    | Extrude Optimize             |  |  |  |  |
|                                                                                                    |                                                       |                                                                                                    | Edit Mesh Poly Select        |  |  |  |  |
|                                                                                                    |                                                       |                                                                                                    | MeshSmooth FFD Select        |  |  |  |  |
|                                                                                                    |                                                       | Bitmap Bitmap                                                                                                    | Lattice NSurf Sel            |  |  |  |  |
|                                                                                                    |                                                       | C Mtl Library B Camera Map Per Pixel                                                                                         | P □ L/VW/Mapping             |  |  |  |  |
|                                                                                                    |                                                       | C Mtl Editor                                                                                                    | © Surface                    |  |  |  |  |
| 1                                                                                                    |                                                       | C Selected                                                                                                    | Line                         |  |  |  |  |
| 1                                                                                                    |                                                       | C Scene Checker                                                                                                    |                              |  |  |  |  |
| <sup>1</sup> 0                                                                                                    | ) 🌫   🇞   🗙   🔗   🏠   💁   🧕   🕅 🗞 🐁                   | Show Color Correction                                                                                                    |                              |  |  |  |  |
| Bum                                                                                                    | np: 🔨 Map #1 🔽 Dent                                   | Materials                                                                                                    |                              |  |  |  |  |
|                                                                                                    | - Coordinates                                         |                                                                                                    |                              |  |  |  |  |
| y                                                                                                    | Source: Object XVZ                                    | Root Only Composite                                                                                                    | - Parameters                 |  |  |  |  |
| z_×                                                                                                    | Offset Tiling Angle:                                  | C 20 mm                                                                                                    | C Planar                     |  |  |  |  |
|                                                                                                    | × 0.0 ÷ 1.0 ÷ 0.0 ÷                                   | C 3D maps                                                                                                    | C Cylindrical 🗖 Cap          |  |  |  |  |
| Left                                                                                                    | Y: 0.0 € 1.0 € 0.0 €                                  | Compositors B Falloff                                                                                                    | Spherical Shrink Wrap        |  |  |  |  |
|                                                                                                    | Blur: 10 A Blur offset: 00 A                          | C Other III Flat Mirror                                                                                                    | C Box                        |  |  |  |  |
|                                                                                                    |                                                       | Gradient                                                                                                    | C Face                       |  |  |  |  |
|                                                                                                    | - Dent Parameters                                     |                                                                                                    | Length: 758 083 1            |  |  |  |  |
|                                                                                                    | Size: 200,0 C                                         | 🖉 Gradient Ramp.                                                                                                    | Width: 758,083 🛊             |  |  |  |  |
|                                                                                                    | Maps                                                  |                                                                                                    | Height: 758,083 拿            |  |  |  |  |
|                                                                                                    | Swap Color #1 None 🔽 C                                | o sonsonte di socalierle da librerie aià predimente e ere arr                                                                |                              |  |  |  |  |
|                                                                                                    | Color #2 None C                                       | e conserile di sceglieno da librene gia predisposie o credif<br>ava si rimanda all'help/manuale par esplorare tutto lo possi |                              |  |  |  |  |
|                                                                                                    |                                                       | aratteristiche di essi: il browser consente anche di seleziona                                                               |                              |  |  |  |  |
|                                                                                                    |                                                       | bitman/textures da applicare ai materiali                                                                                    | Heal-World Map Size          |  |  |  |  |
|                                                                                                    |                                                       |                                                                                                    | Map Channel: 1               |  |  |  |  |
|                                                                                                    |                                                       | è possibile anche miscelare mappature tra di esse                                                                            | Vertex Color Channel         |  |  |  |  |
|                                                                                                    |                                                       | UK Cancel                                                                                                    | Alignment:                   |  |  |  |  |
| 2 <i>¥ć</i>                                                                                                    |                                                       |                                                                                                    | Manipulate                   |  |  |  |  |
|                                                                                                    |                                                       |                                                                                                    | Fit Center                   |  |  |  |  |
|                                                                                                    |                                                       | < <u>81/100</u> >                                                                                                    | Bitmap Fit Normal Align      |  |  |  |  |
|                                                                                                    | 5 10 15 20 25 30 3 <u>5</u> 40                        | 45 50 55 60 65 70 75 80 85 90 95 100                                                                                         | View Alian   Reaion Fit      |  |  |  |  |
|                                                                                                    | 1 Object Selected                                     | X: Y: Z: Grid = 10,0 _ Auto Key Selected 💌                                                                                   | Hee   en   🕨   Hee   🔍 🕀 河 🔠 |  |  |  |  |
|                                                                                                    | Rendering Time 0:00:00                                | Add Time Tag Set Key 🕂 Key Filters                                                                                           | H 81 🖸 🕼 🖓 🤣 🖓               |  |  |  |  |

| 🖾 sample.max - Project Folder: C:\Documents and Settings\01103399\Documenti\3dsmax - Autodesk 3ds Max 2009 - Unregistered Version - Display : Direct 3D |              |
|----------------------------------------------------------------------------------------------------|--------------|
| File Edit Tools Group Views Create Modifiers Animation Graph Editors Rendering Customize MAXScript Help Tentacles                                       |              |
|                                                                                                    |              |
| Top Front                                                                                                    | 🛞 🛄 🏋 🛛      |
| Material Navigation Options Utilities                                                                                                    | 2            |
|                                                                                                    | •            |
|                                                                                                    | Optimize     |
|                                                                                                    | Poly Select  |
| Perspective, frame 81 (1:1)                                                                                                    | FFD Select   |
| Bender                                                                                                    |              |
| Area to Render: Viewport: Render Preset:                                                                                                    | apping       |
|                                                                                                    |              |
|                                                                                                    |              |
|                                                                                                    |              |
| 🗙 02 - Default 👻 Standard                                                                                                    | 8 8          |
| r Maps                                                                                                    |              |
|                                                                                                    | eters        |
| Z X V Diffuse Color                                                                                                    |              |
| ndri                                                                                                    | ical 🗖 Cap   |
| Left Specular Level . [100 ] None Ink                                                                                                    | cal<br>Wrap  |
| Self-Illumination. 100 ♀ None                                                                                                    |              |
| e 2te                                                                                                    | uw           |
| I     Filter Color                                                                                                    | 83 \$        |
| □ Reflection                                                                                                    | 83 🛊         |
|                                                                                                    | 83 单         |
| E per effetti rapidi le mappe /texture principali sono:                                                                                                 | Flip         |
|                                                                                                    | Flip         |
|                                                                                                    | Man Size     |
| bump per realizzare rilievi sulle geometrie esclusivamente tramite mappature appositamente                                                              |              |
|                                                                                                    | nel: 11 🔍    |
|                                                                                                    |              |
| 🔽 🔽 ovviamente abbinandole ai parametri di livello specolare/ specular level ,                                                                          | Y @ Z        |
| glossiness/lucentezza, trasparenza/opacity e eventuale auto-illuminazione/self illumination                                                             | ulate        |
|                                                                                                    | Center       |
| VI ricordo che nel materiali e possibile attivare il comando 2 facce/2 side per vedere enframbi                                                         | Normal Align |
|                                                                                                    |              |
|                                                                                                    |              |

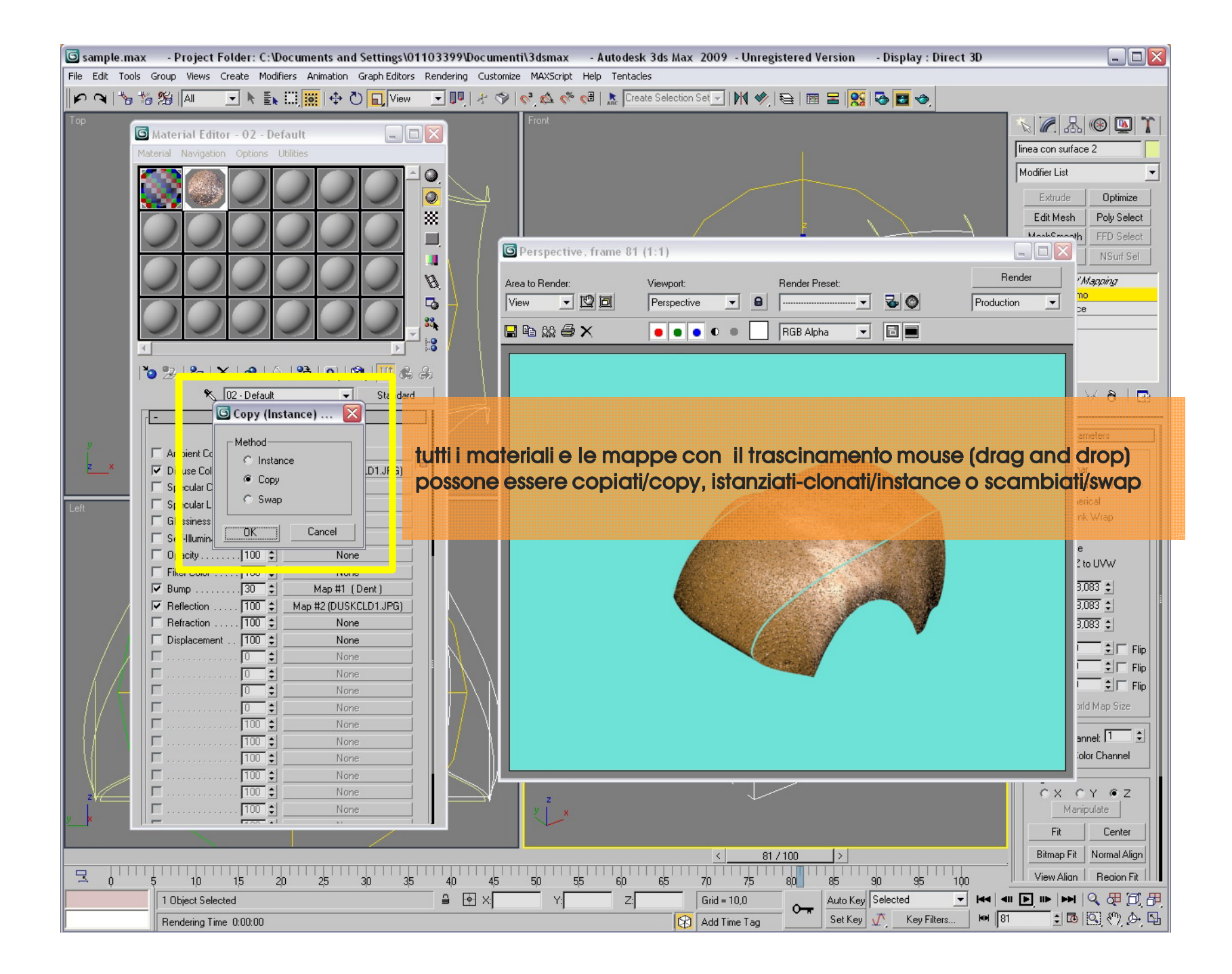

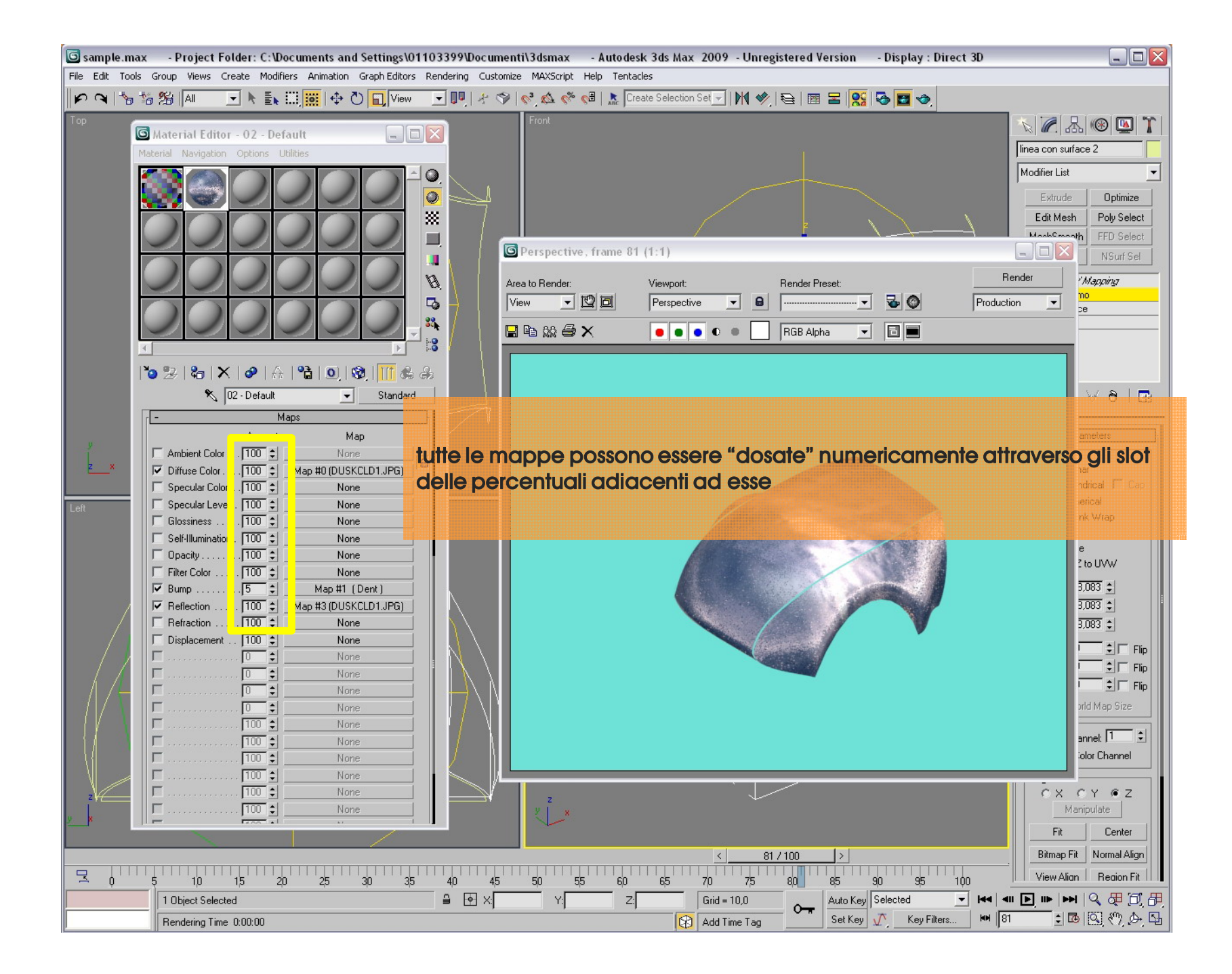

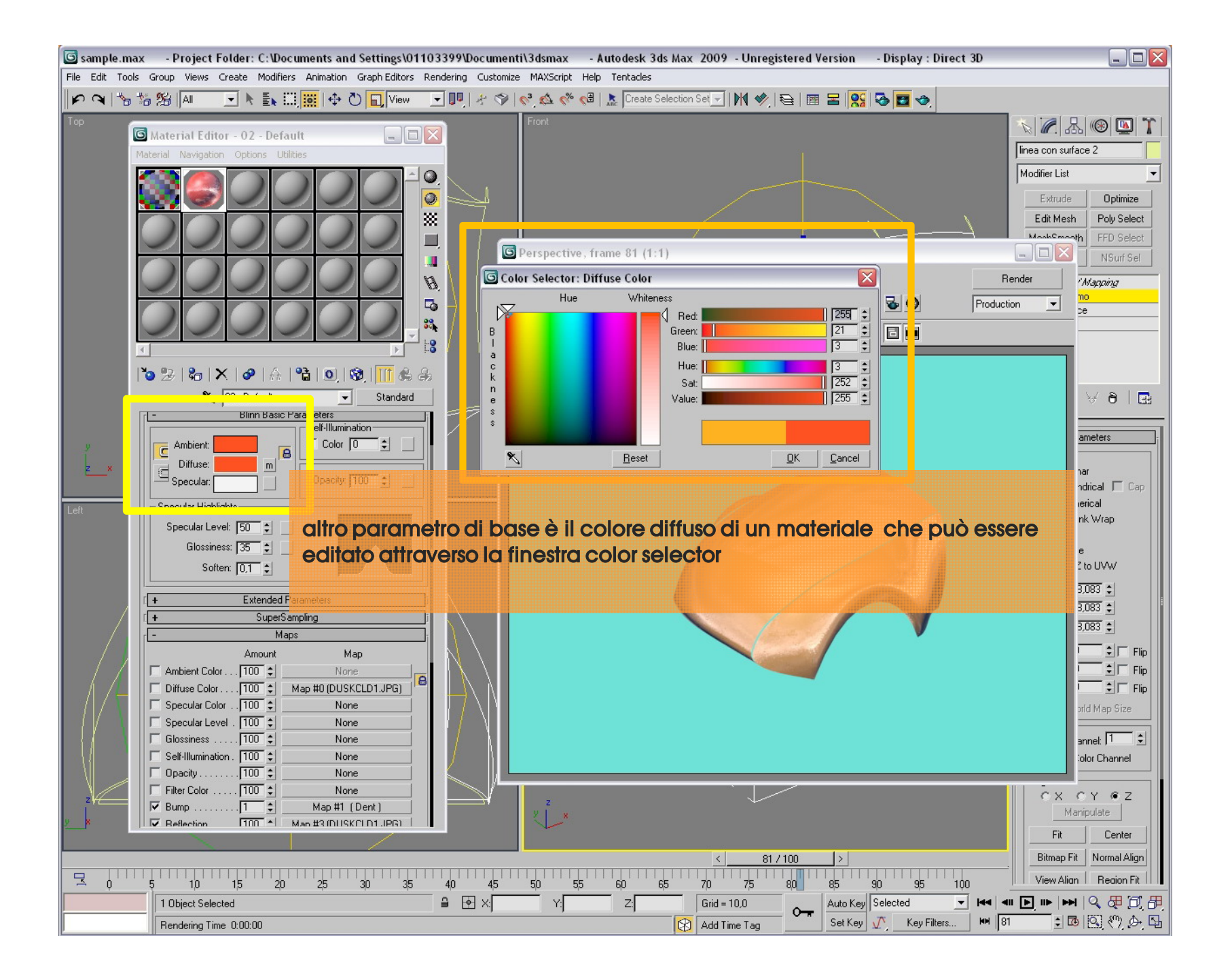

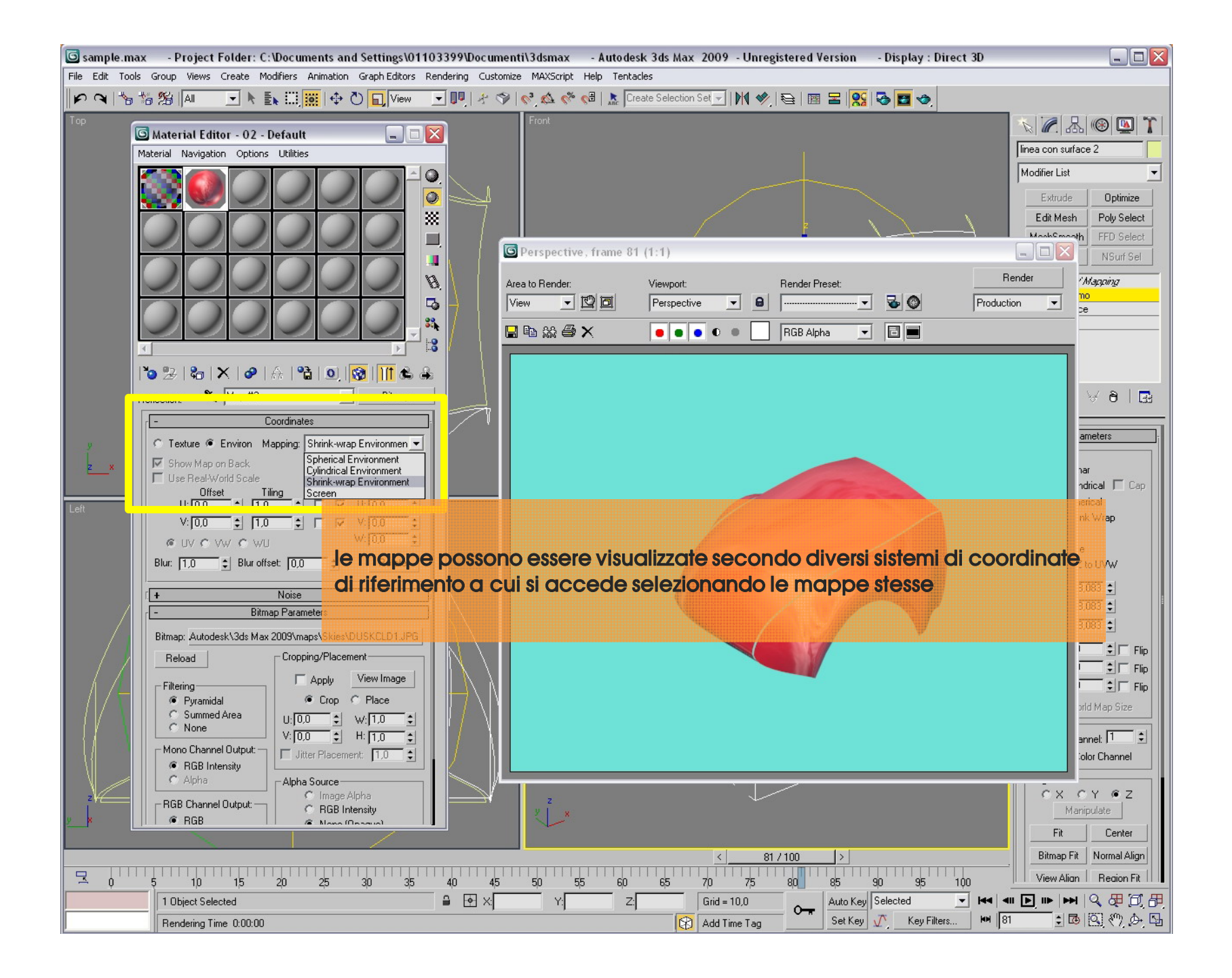

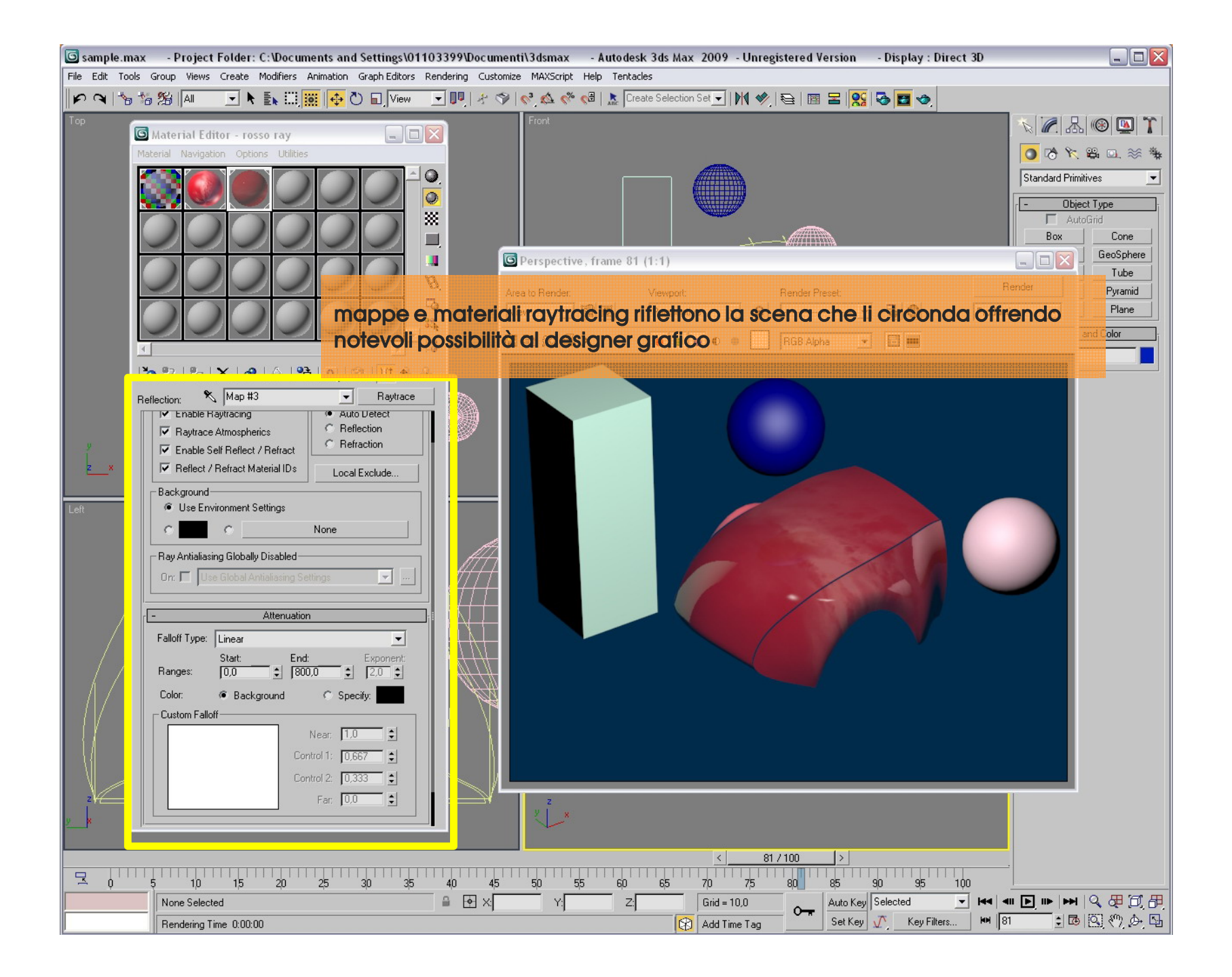

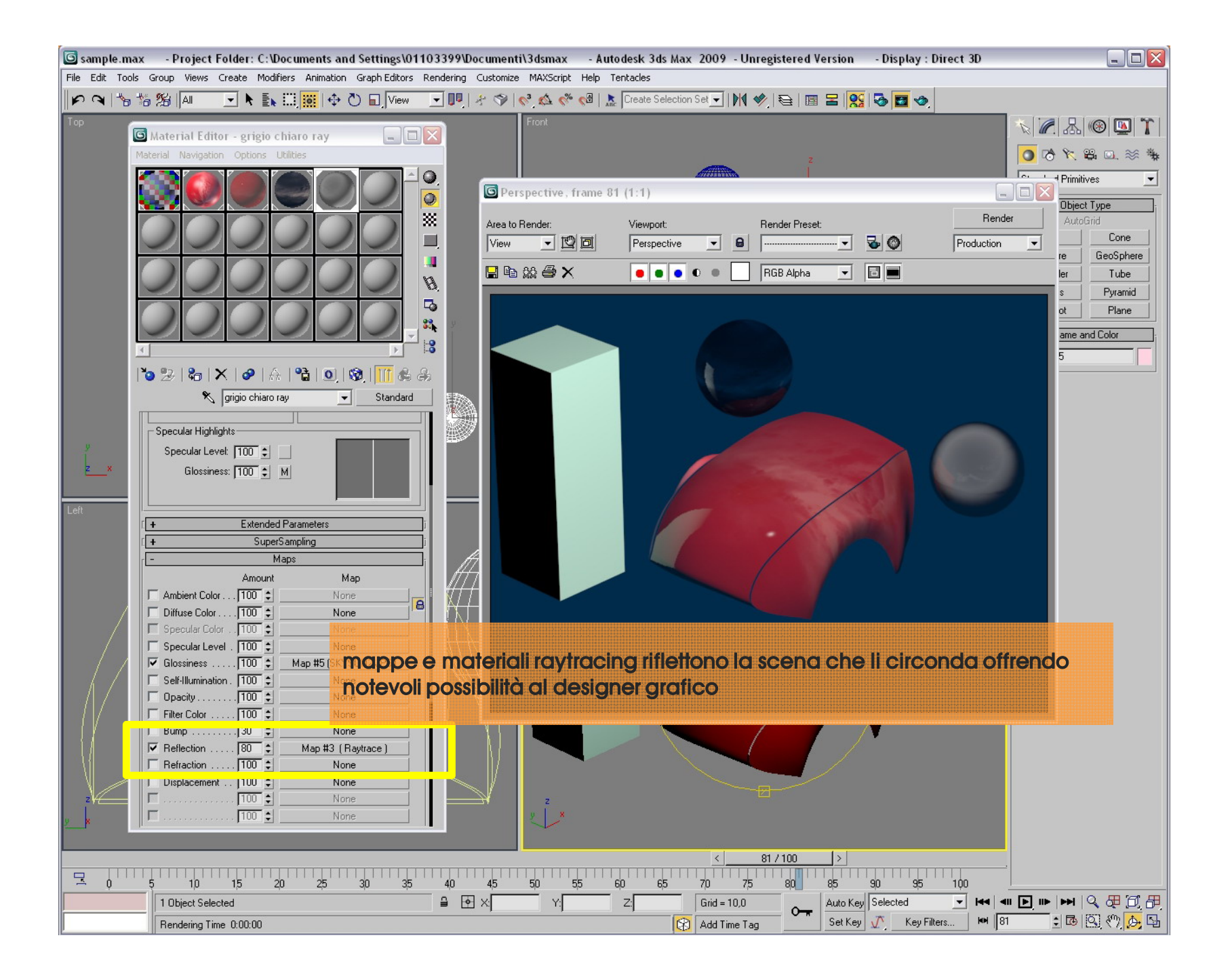

Vi invito ad esplorare tutte le possibilità dei materiali e dei loro straordinari parametri, anche esaminando materiali già predisposti in librerie.

Vi ricordo che dalla versione 2009 è disponibile su 3D studio max anche il renderizzatore Mental-ray che offre ulteriori possibilità nei rendering /global illumination nonché tuuto un set di materiali ad esso dedicato (pro-materials etc.) di cui vi è stata fornita una dispensa a parte per tutti i setting specifici del final gather

Per chi è interessato ai rendering iper-realistici Vi invito anche a studiare il renderizzatore (in plug in a parte) V-ray

| 6    | sample.max                                                                                | - Project Fo                       | lder: C:\Docum                       | ients and S  | ttings\01103399\Documenti\3d                                                                                                    | smax - Autod     | esk 3ds Max 2009 - Unreg | istered Version - Display : Dire | ct 3D         |                       |
|------|-------------------------------------------------------------------------------------------|------------------------------------|--------------------------------------|--------------|----------------------------------------------------------------------------------------------------|------------------|--------------------------|----------------------------------|---------------|-----------------------|
| File | Edit Tools                                                                                | Group Views Cr                     | eate Modifiers (                     | Animation Gr | aph Editors Rendering Customize MA                                                                                                    | XScript Help Ten | tacles                   |                                  |               |                       |
| F    | 🗭 🔍 😘 🎋 📶 📃 🕨 🛼 🛄 🧱 🖑 🖬 View 🖃 🖳 2 🖗 🔗 📢 🎄 🦑 🚭 👗 Create Selection Set 🚽 🕅 🤣 🗟 🖬 呂 🕵 🐼 💆 🤣 |                                    |                                      |              |                                                                                                    |                  |                          |                                  |               |                       |
| Тор  | D                                                                                         |                                    |                                      |              |                                                                                                    | Front            |                          |                                  |               | N 🖉 👃 🛞 🖪 🏋           |
|      |                                                                                           |                                    |                                      |              | N                                                                                                    |                  |                          |                                  |               |                       |
|      | 울 Autodes                                                                                 | k 3ds Max Help                     |                                      |              |                                                                                                    |                  |                          |                                  |               |                       |
|      |                                                                                           | Ŷ                                  | ⇒ 1                                  | 4            | <b>4 6</b>                                                                                                    |                  |                          |                                  |               | Modifier List         |
|      | Nascondi                                                                                  | Indietro                           | Avanti Pagin                         | a iniziale S | tampa <u>O</u> pzioni                                                                                                    |                  |                          |                                  |               | Extrude Optimize      |
|      | Sommario I                                                                                | ndice   <u>C</u> erca   <u>P</u> r | eferiti                              |              |                                                                                                    |                  |                          |                                  | <u>^</u>      | Edit Mesh Poly Select |
|      | Immettere le                                                                              | parole da cercare:                 |                                      |              |                                                                                                    |                  |                          |                                  |               | MeshSmooth FFD Select |
|      | cerca quest                                                                               | 0                                  |                                      | <b>+</b> +   | Weld                                                                                                    | ome to           |                          |                                  |               | Lattice NSurf Sel     |
|      |                                                                                           | Argon                              | ne <u>n</u> ti                       | Visualizza   | Autodesk® 3ds                                                                                                    | 6 Max® 2009      | Help                     |                                  | Г             |                       |
|      | Selezionare:                                                                              |                                    | Trovati: 491                         |              |                                                                                                    |                  |                          |                                  |               |                       |
|      | Titolo                                                                                    | [                                  | Percorso                             | Ordi 🔨       |                                                                                                    |                  |                          | - 1 min - 2                      |               |                       |
|      | Editable Me                                                                               | sh Surface                         | Autodesk 3ds Ma.                     | . 1          | and a start of the start of the |                  |                          |                                  |               |                       |
|      | Mesher Con                                                                                | er<br>npound Object                | Autodesk 3ds Ma.<br>Autodesk 3ds Ma. |              | What's New in                                                                                                    | Autodesk 3       | s Max 2009               |                                  |               |                       |
|      | Displace Me                                                                               | esh Modifier (Wo                   | Autodesk 3ds Ma.                     | 4            |                                                                                                    | / latoacon or    | 15 MIGA 2005             |                                  |               |                       |
|      | Radiosity M                                                                               | eshing Paramete                    | Autodesk 3ds Ma.                     | 6            |                                                                                                    |                  |                          |                                  |               | -miniwalm.            |
|      | Cloth Overv                                                                               | iew<br>sh (Object)                 | Autodesk 3ds Ma.                     | 7            | New to 3D Modeling                                                                                                    |                  | Setting the Scene        |                                  | _             |                       |
|      | MultiRes Mo                                                                               | odifier                            | Autodesk 3ds Ma.                     |              | and Animation:                                                                                                    |                  |                          |                                  |               |                       |
|      | Deforming M<br>Mesh Selec                                                                 | 1esh Collection<br>t Modifier      | Autodesk 3ds Ma.<br>Autodesk 3ds Ma. | 10<br>11     | Essential concepts                                                                                                    |                  | Geometry and             |                                  |               |                       |
|      | Render Ope                                                                                | erator                             | Autodesk 3ds Ma.                     | 12           | and methods                                                                                                    |                  | surfaces give shape      |                                  |               |                       |
|      | Skin Utilities<br>Advanced L                                                              | .ighting Panel (0                  | Autodesk 3ds Ma.<br>Autodesk 3ds Ma. | 13<br>14     | a first sketch or idea                                                                                                    |                  | to your models.          | <b>V</b>                         | 1 <b>- 1</b>  |                       |
|      | Figure Mode                                                                               | 2                                  | Autodesk 3ds Ma.                     | . 15         | into a 3D model.                                                                                                    |                  |                          | 2                                |               |                       |
|      | HSDS Mod<br>Turn To Me                                                                    | her<br>sh Modifier                 | Autodesk 3ds Ma.<br>Autodesk 3ds Ma. | 16<br>17     |                                                                                                    |                  |                          |                                  |               |                       |
|      | Cloth Modifi                                                                              | er                                 | Autodesk 3ds Ma.                     | 18           | Lights, Cameras,                                                                                                    |                  | Characters               |                                  |               |                       |
|      | ShapeMerg                                                                                 | e Compound Obj                     | Autodesk 3ds Ma.                     | 20           | and materials                                                                                                    |                  | -                        |                                  |               |                       |
|      | Edit Mesh M                                                                               | lodifier<br>m Rollout (Mosh)       | Autodesk 3ds Ma.                     | 21           | Lights, cameras,                                                                                                    | 1                | Characters create        | 0                                |               |                       |
|      | Layer Prope                                                                               | rties Dialog                       | Autodesk 3ds Ma.                     | 23           | and materials add                                                                                                    | 1                | interest, interacting    |                                  |               |                       |
|      | Combustion<br>Edit Normal                                                                 | Map<br>Modifier                    | Autodesk 3ds Ma.                     | 24           | depth and realism                                                                                                    |                  | with each other or with  |                                  |               |                       |
|      | JSR-184 Ob                                                                                | ject Parameters                    | Autodesk 3ds Ma.                     | 26           | to a scene.                                                                                                    | 1                | objects in the scene.    |                                  |               |                       |
|      | Skin Morph<br>Deforming N                                                                 | Modifier<br>teshes (Skin)          | Autodesk 3ds Ma.<br>Autodesk 3ds Ma  | 27<br>28     |                                                                                                    |                  |                          |                                  |               |                       |
|      | Creating a S                                                                              | ikin                               | Autodesk 3ds Ma.                     | . 29 🔽       | Animation                                                                                                    |                  | Rendering Scenes         | - Standard                       |               |                       |
|      | <                                                                                         |                                    |                                      |              |                                                                                                    | -                |                          |                                  |               |                       |
|      | Cerca rist                                                                                | ultati precedenti                  |                                      |              | Animation adds                                                                                                    |                  | The final step           |                                  |               |                       |
|      | I I I I I I I I I I I I I I I I I I I                                                     | role correlate<br>o titoli         |                                      |              | motion that helps you                                                                                                    | 4                | in creating a scene      |                                  |               |                       |
|      |                                                                                           |                                    |                                      |              | tell a story.                                                                                                    | 1                | or animation             |                                  |               |                       |
|      |                                                                                           |                                    |                                      |              | 1                                                                                                    |                  |                          |                                  |               |                       |
|      | 7                                                                                         |                                    |                                      |              | fin a drag 2 day                                                                                                    |                  |                          |                                  |               |                       |
|      |                                                                                           |                                    |                                      |              | linesira 3as F                                                                                                    | ieip – n         | el menu a t              | enaina Heipo                     | ICISIO        |                       |
| 9    | fate sempre riferimento a questa finestra per risolvere aŭalsiasi problematica            |                                    |                                      |              |                                                                                                    |                  |                          |                                  |               |                       |
|      |                                                                                           |                                    |                                      |              |                                                                                                    |                  |                          |                                  |               |                       |
|      | , , , , , , , , , , , , , , , , , , , ,                                                   |                                    |                                      |              |                                                                                                    |                  |                          |                                  |               |                       |
| -    | ≏ Q                                                                                       | 5 10                               | 1,5 2,0                              | 2,5 3)       | 35 40 45 50                                                                                                    | 55 60            | 65 70 75                 | 80 85 90 95 1                    |               |                       |
|      |                                                                                           | None Selected                      |                                      |              | 별 년 X                                                                                                    | Y:] 2            | 2: Grid = 10,0           | Auto Key Selected                | ▼  44   411   |                       |
|      |                                                                                           | Rendering Time                     | 0:00:00                              |              |                                                                                                    |                  | 🚯 🛛 Add Time Tag         | Set Key 🕂 Key Filters            | <b>HH</b> 100 | 1 B B (*) A L         |

http://accademia.egdisegno.eu

http://rappresentazione.egdisegno.eu